# 2019 国家电网应聘须知

#### 应聘须知

为保证您的合法权益,方便快捷的在国家电网公司高校毕业生招聘平台(简称招聘平台)上 进行应聘活动,请务必认真阅读以下事项:

一、本招聘平台仅供应聘国家电网公司本部及所辖各公司的人员使用,应聘广东、广西、云南、贵州、海南、香港、澳门、台湾等地区的人员无法在此平台应聘。

二、应聘人员不得以他人身份及资料进行应聘,否则对由此造成无法应聘等情况而引起的纠 纷,承担相应的责任和造成的一切后果。

三、认真填写简历:简历填写前请仔细阅读《简历填写说明》,按要求准备好所需资料,以 节省简历填写时间。建议可先行 下载"简历模板",对照《简历填写说明》填写好表项,网 上填写简历时直接对照着录入即可。提前制作好符合网页要 求的电子照片、成绩单、就业 推荐表等需要上传的附件。

四、仔细查看公告:请仔细查看招聘信息,搜索符合本人条件的招聘需求。为避免重复查找, 建议使用"个人中心"-"我 的收藏"功能,在查看公告后收藏本人有意向的招聘信息;

五、谨慎申请工作:正式报名前,请仔细阅读所申请工作的招聘信息,确认本人条件符合招 聘要求,以提高您的报名质量;

六、特别关注:报名成功后,请关注"个人中心"-"待办事项"-"我的消息"菜单,及时处理" 待办事项"中的需要确认 (如确认参加考试)等通知,逾期未确认者系统将自动默认为放弃 处理;

## 应聘流程

1、用户用身份证号及有效邮箱等信息进行注册系统,然后登录系统;

2、认真填写真实简历详细信息,简历经过预览确认后,除了联系方式和密码外不可再修改;

3、在"我的求职"中搜索招聘需求,选择有意向的职位可先收藏然后进行申请;

4、根据应聘者简历、应聘岗位要求、参考招聘计划数量,筛选可参加笔试、面试的人员; 未入围人员的简历放入人才库,如有合适职位会另行通知;

5、电话通知请您在"待办事项"查看笔试面试时间地点,请务必确认处理消息。请务必提供 有效手机号和及时查看处理 我的消息;

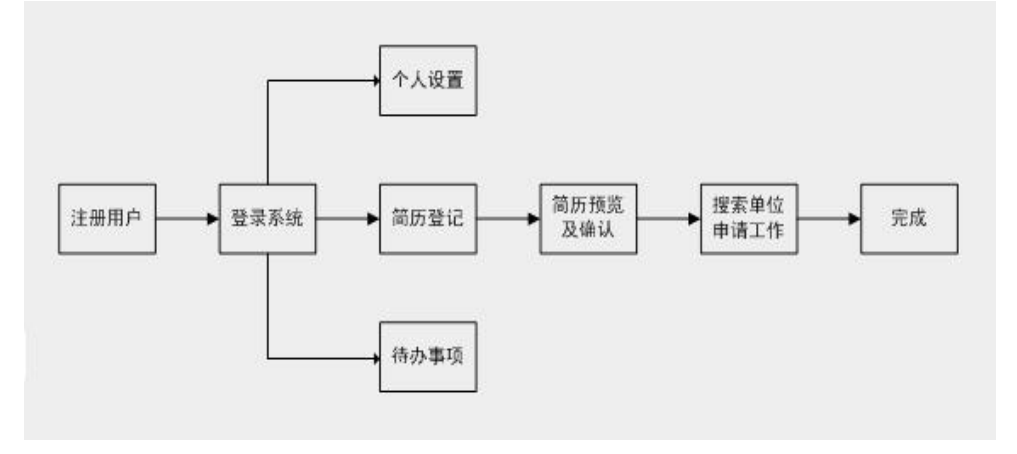

简历登记

简历登记包括九个步骤,其中前三个步骤(个人信息、学习经历、语言能力、计算机能力及 其他)为必填项,后六个步骤为非必填项,在前三个步骤完善后方可进行后六个步骤的填 写,并且,在前三个步骤未完善之前不能进行简历的确认操作。

# 简历预览及确认

1、点击每个项的【编辑】按键,可以单个修改信息;

2、确认之前都可以修改信息;确认后只能修改个人信息和上传电子附件的信息值;

3、点击【确认简历信息】按键,进入下载预览界面:

4、点击【下载预览】按键,可以进入预览界面,然后可以下载格式为 pdf 的简历;

#### 搜索招聘需求

1、点击【收藏】按键,弹出确认收藏的对话框,点击【确定】,该记录显示在"我的收藏" 列表中;且该记录显示为已收藏;

2、点击【申请】按键,弹出申请工作层;

3、选中两个意向、选择是否同意选择调剂;

4、点击【我要报名】弹出确定提示对话框,点击【确定】,提示报名成功;且在我的工作申 请中增加该申请记录;

#### 我的收藏

展示从搜索招聘需求中使用收藏公告收藏的公告,在此处,可以点击招聘信息标题查看公告 详情,也可以点击单位名称查看单位详情。同时,可以点击【详情】按钮查看公告,点击 【删除】按钮删除已收藏的公告。

#### 我的工作申请

展示已申请的工作列表,在此处,不能对已申请的工作进行操作。

## 我的消息

展示与个人相关的消息,包括面试通知、考试通知、录取通知等,在此处可查看个人消息, 并实现对消息的回复或放弃等处理。

## 修改联系方式

实现个人联系方式的修改,该功能可修改的联系方式包括手机号码、固定电话、电子邮件、 通信地址、邮政编码等。在简历登记过程中,填写个人信息时也可实现个人联系方式的确认, 此功能在简历确认后方可使用,简历确认后如果要修改联系方式,使用此处功能实现。

## 上传电子附件

此处上传电子附件,与简历登记中的上传电子附件功能相同,简历确认之前此功能不可使用, 上传电子附件在简历确认之前在简历登记中完成,简历确认之后 使用此处功能实现电子附 件的上传。

## 学籍认证

填写学籍认证码以及认证码有效截止日期,以便认证本人学习经历是否属实。

# 修改密码

实现对个人密码的修改,在修改密码之前必须通过当前密码的身份确认。